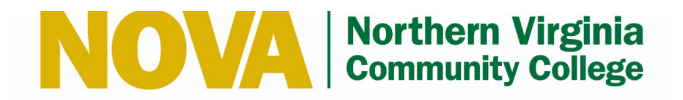

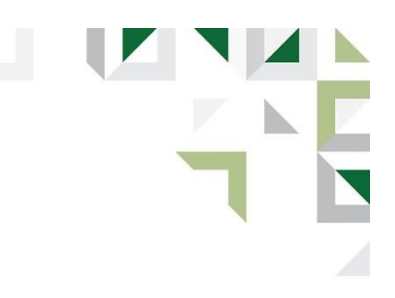

## **NOVAfy Quick Reference Guide**

NOVAfy is an eCard system that allows you to notify (or NOVAfy) a fellow employee or a direct report that you noticed fine work or exceptional service to students and peers.

- 1. Login to the NOVA intranet (NOVAnet) using your myNOVA (VCCS) credentials: intranet.nvcc.edu.
- 2. Click the Launch NOVAfy button under Introducing NOVAfy.

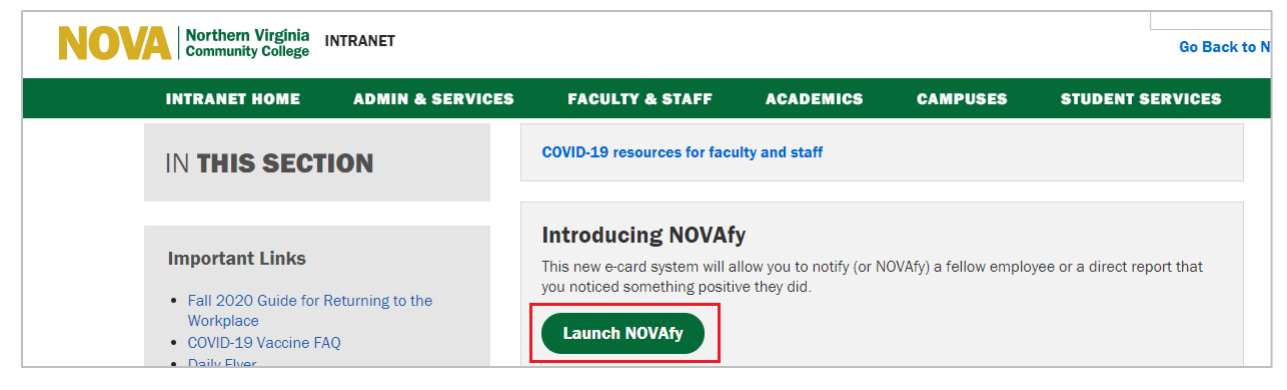

3. Select Send an eCard in the Recognition menu.

| NOVA Northern Virginia<br>Community College |      |                                                                         |                                |                 |
|---------------------------------------------|------|-------------------------------------------------------------------------|--------------------------------|-----------------|
|                                             | Home | My Profile 🝷                                                            | Recognition -                  | Logout          |
| <b>Notify</b> with <b>NO</b>                |      | Recognize<br>NOVAfy Us<br>Guide<br>Send an eCa<br>Employee<br>Directory | e Walls<br>ser My Wa<br>News & | all<br>& Events |

4. Choose a Recipient in the **Send To** field. Enter the FULL name and select the Recipient.

5. If you have multiple Recipients, repeat Step 4 to choose additional Recipients.

| Send To:<br>Ben Stern                                             | ۹  |  |
|-------------------------------------------------------------------|----|--|
| Ben Stern<br>VP Instr & Information Tech   Senior Admin Assistant |    |  |
| Send To:                                                          |    |  |
| Search Recipients                                                 | ۹. |  |
| 🚨 Anna Sari 🗶 💄 Ben Stern 🗶                                       |    |  |

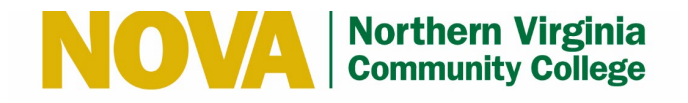

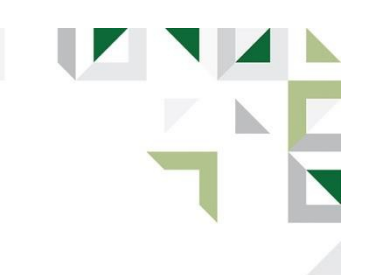

6. Optional: If you do not know the FULL name of the Recipient(s), select **Employee Directory** in the **Recognition** menu. Otherwise, proceed to Step 8.

| NOVA Northern Virginia<br>Community College                                                                                                    |                                         |                                                                       |                                    |
|----------------------------------------------------------------------------------------------------|-----------------------------------------|-----------------------------------------------------------------------|------------------------------------|
|                                                                                                    | Home                                    | My Profile 🔻                                                          | Recognition 🛛 Logout               |
| Send an eCard<br>It takes a team to make operations run smoothly, take a moment to recognize or<br>anniversaries and any other event that deserves mention. It only takes a few sec | ne of your coworke<br>conds and makes o | Recognize<br>NOVAfy U<br>Guide<br>Send an eC<br>Employee<br>Directory | er My Wall<br>News & Events<br>ard |

7. Enter search criteria, and/or select **All Employees** or **My Team Only** and/or **Simple** or **Detailed** to display search results. Copy the FULL name of the Recipient(s) and return to Step 4 to proceed.

| Employee Directory<br>Directory                        |  |
|--------------------------------------------------------|--|
| All Employees •   Search Simple   Search 3,819 RESULTS |  |
| John Aakesson<br>Standard   jaakesson@nvcc.edu         |  |

8. Select an eCard type (Thank You, Work Anniversary, Congratulations, Great Job, Sympathy).

| Select an eCard: |                  |   |
|------------------|------------------|---|
|                  | Thank You        | • |
|                  | Work Anniversary |   |
| E EI             | Congratulations  |   |
| HANKYOU          | Great Job        |   |
|                  | Sympathy         |   |
| ×15°0000000×     | Thank You        |   |
|                  | TUANT            |   |

9. Select an eCard image.

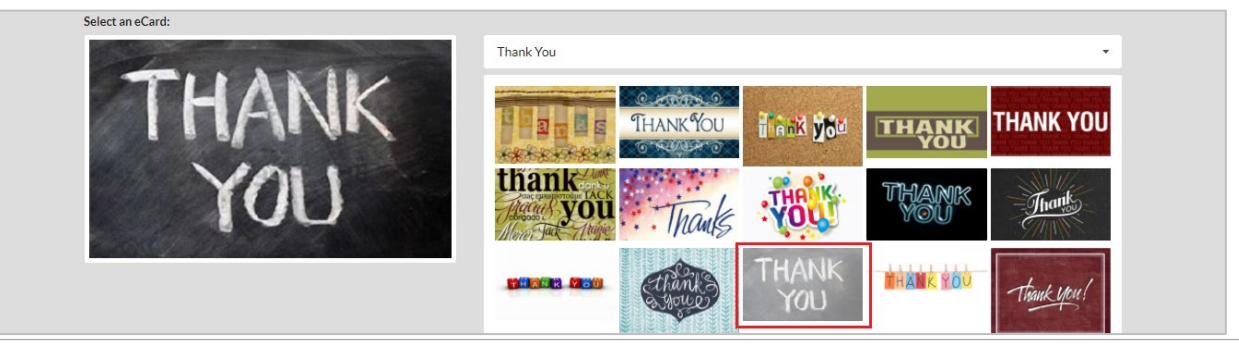

Produced by the Office of Instructional and Information Technology Winter 2021

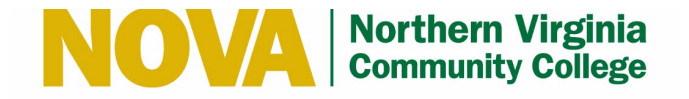

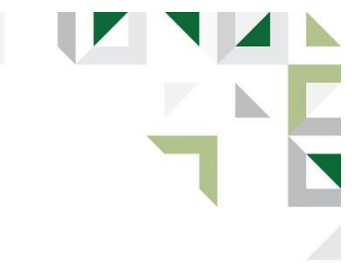

10. Write a meaningful message in the text field and click the Preview & Send button.

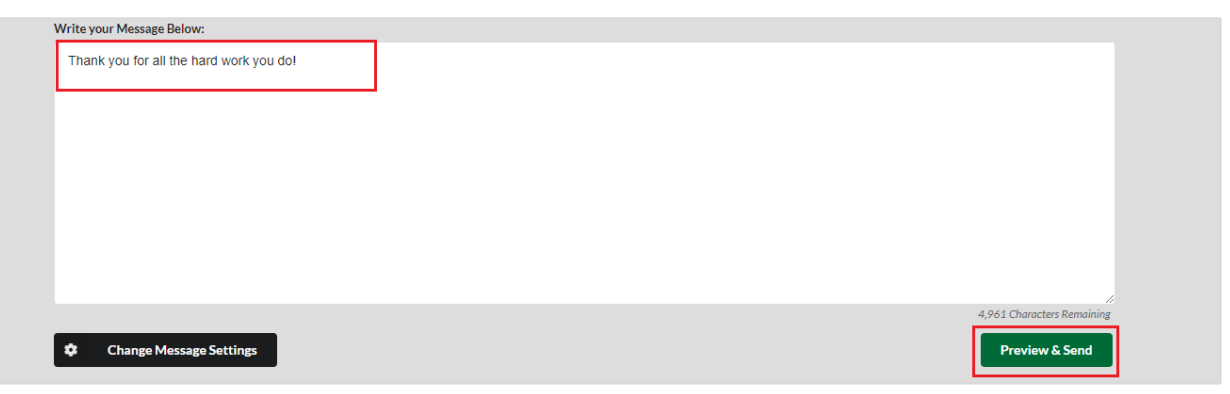

11. Click the **Send Message** button to send the message or click the **Cancel** button to change the message.

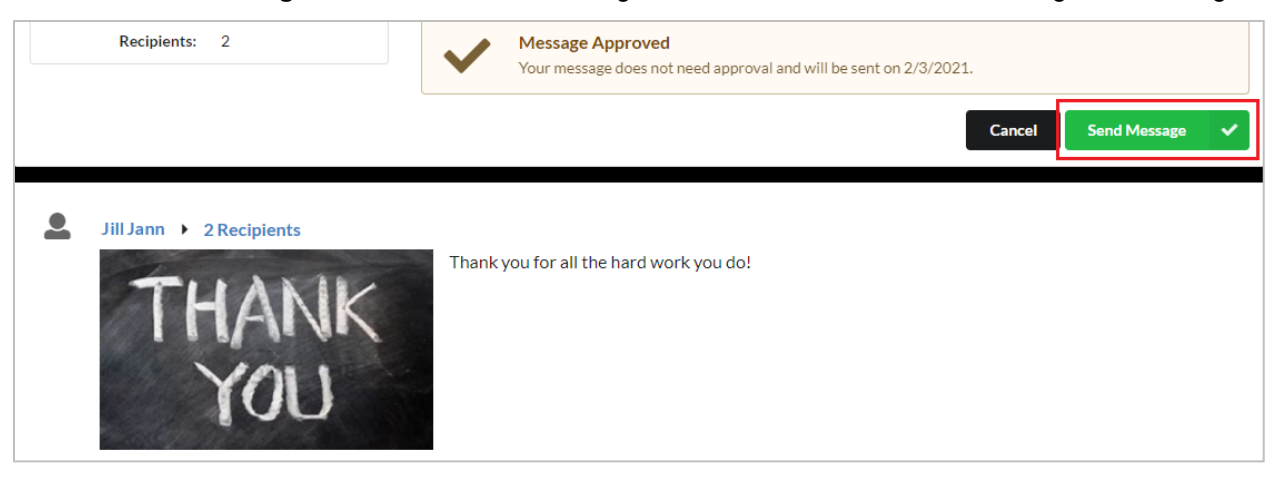

An email is sent from NOVA <<u>no-reply@pointrecognition.com</u>> to the Recipients(s) with a link to the eCard.

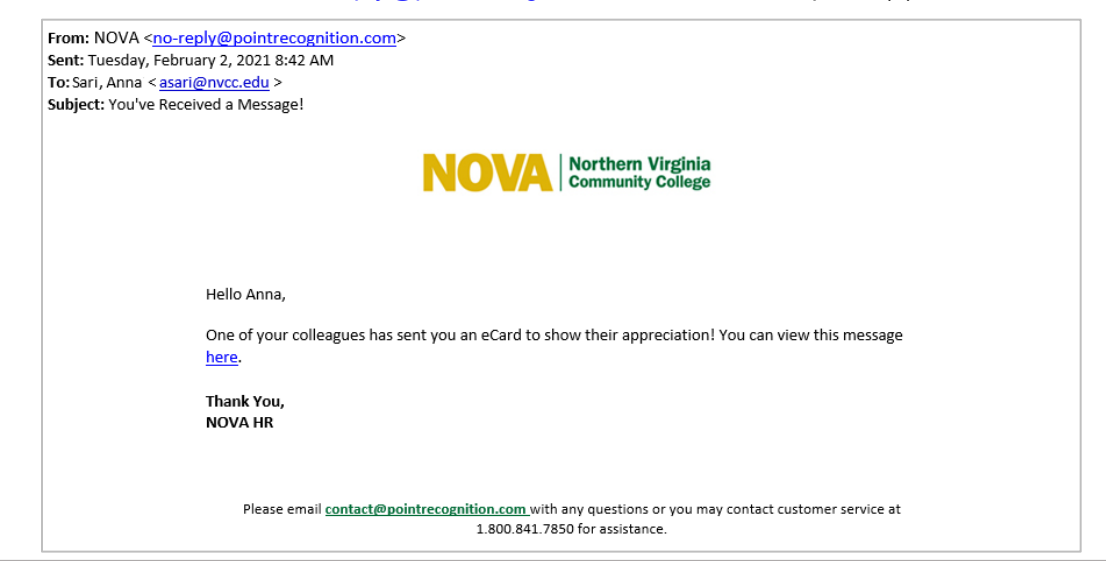

Produced by the Office of Instructional and Information Technology Winter 2021

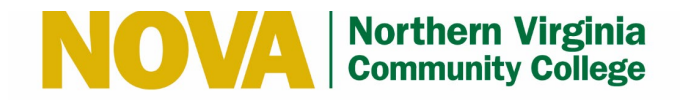

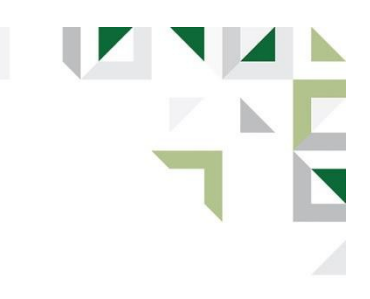

12. Recipients may also view their eCard messages in the NOVAfy Wall. Select **My Wal** from the **Recognition** menu to search for and display all eCard messages.

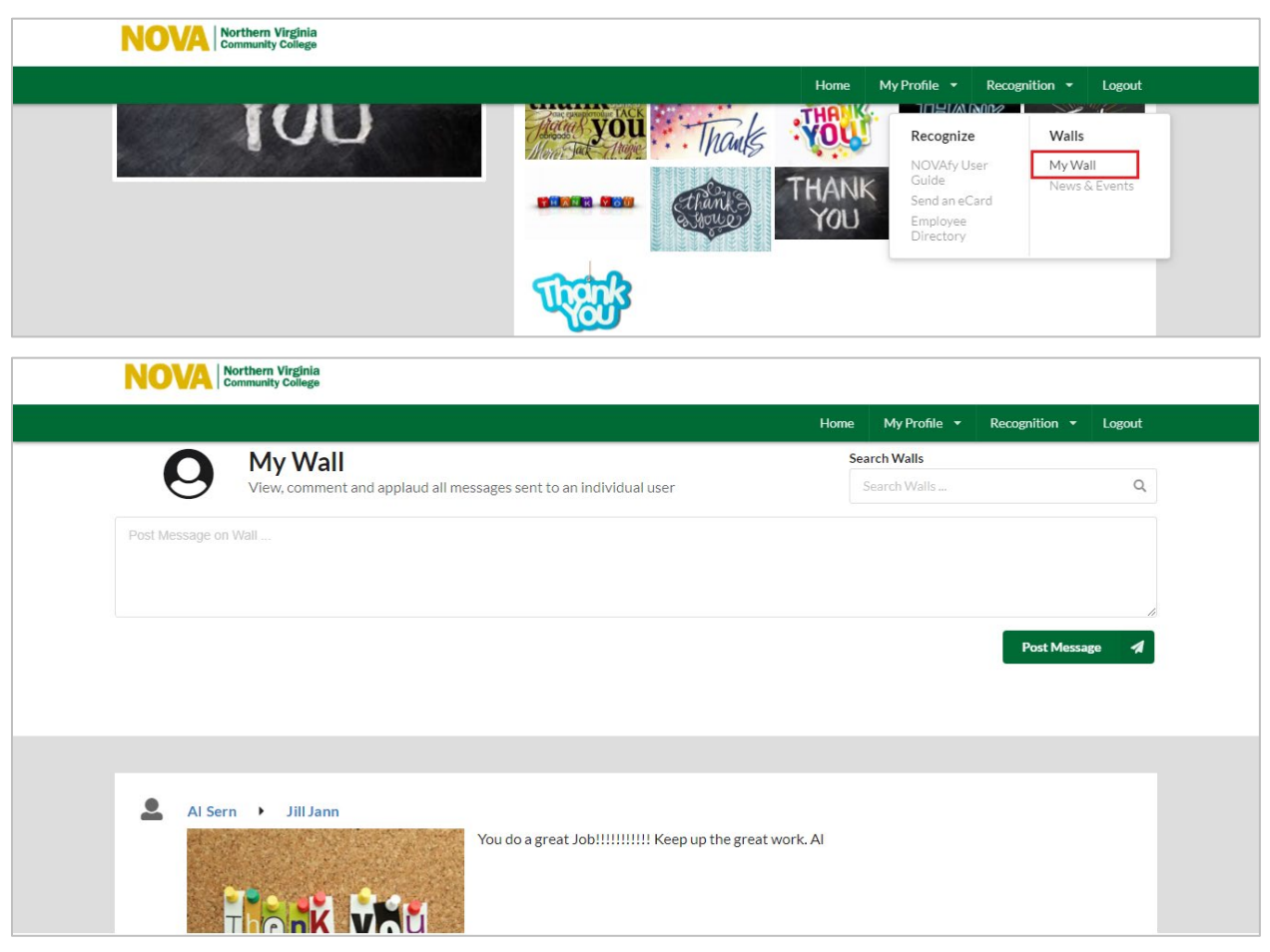